## - เมนูบริการรถสุขาเคลื่อนที่ ประชาชนสามารถขอรับบริการได้ผ่านเมนูนี้

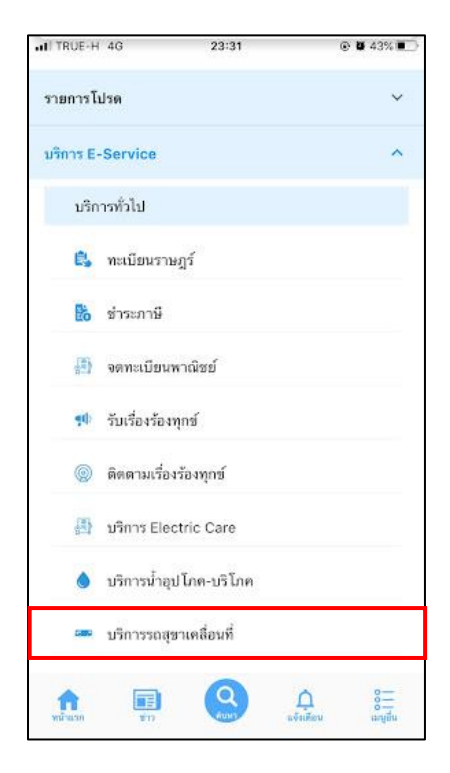

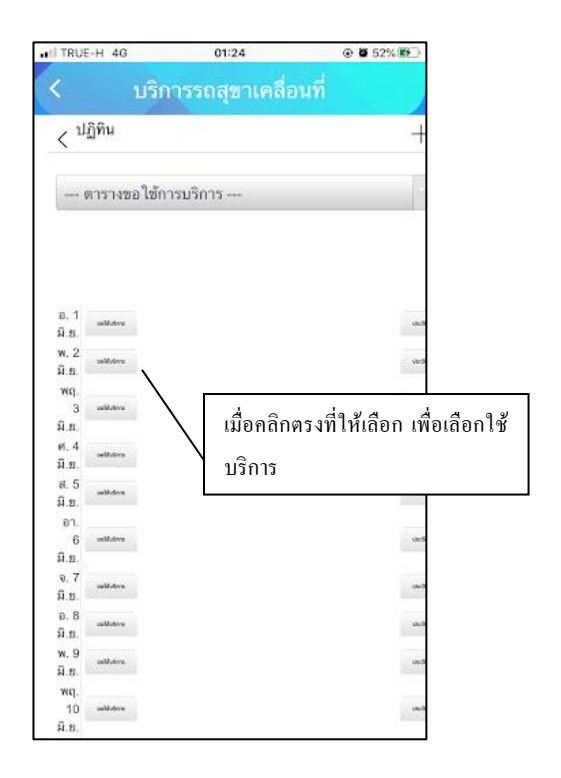

## การกรอกคำร้องของผู้รับบริการ

เมื่อผู้รับบริการ คลิกเลือกไอคอนรถสุขาเคลื่อนที่เรียบร้อยแล้ว จะแสดงตามภาพ สามารถคลิกขอใช้บริการได้ เพื่อรับบริการรถ สุขาเคลื่อนที่ โดยมีขั้นตอน ดังนี้

- คลิกเลือกตารางขอให้บริการ เพื่อเลือกรถสุขา
- เลือกวันที่ ตามความต้องการที่จะใช้รถสุขา
- เมื่อเลือกวันที่แล้วให้ คลิกปุ่มขอใช้บริการให้ตรงกับวันที่นั้นๆ

ตัวอย่าง วันที่ 2 มิถนายน 2564

| IT TRUE-H 4G           | 01:24              | @ <b>8</b> 52% 😰           |
|------------------------|--------------------|----------------------------|
| ۲ ک                    | บริการรถสุขาเคลื่อ | นที่                       |
| < <sup>ปฏิติ</sup> คริ | งิกเลือกตารางขอใช้ | +                          |
| ตารางขอ                | วใช้การบริการ      |                            |
|                        |                    |                            |
|                        |                    |                            |
| D. 1<br>N.S.           |                    | vii.5                      |
| w.2<br>ม.ย.            | i                  | Uer.9                      |
| wq.<br>3 alberra       | เลือก              | วันที่แล้ว คลิกขอใช้บริการ |
| มิ.ย.                  |                    |                            |
| ท. 4<br>มิ.ย.          |                    | Unit                       |
| ສ.5<br>ມີ.ອ.           |                    | 100-0                      |
| 87.<br>6 selfutive     |                    | und                        |
| มิ.ย.<br>จ.7<br>มิ.ย.  |                    | in. S                      |
| อ. 8<br>ม.ย.           |                    | uto di                     |
| w.9<br>ū.s.            |                    | une de                     |
| wq.<br>10 whitewe      |                    | (Au) 20                    |

**ยกตัวอย่าง** วันที่ 2 มิถุนายน 2564

เมื่อคลิกขอใช้บริการ จะแสดงแบบฟอร์มเพื่อกรอกขอรับบริการรถสุขา ผู้รับบริการสามารถกรอกข้อมูลวันที่เริ่มจนถึง วันสิ้นสุด พร้อมเวลา สถานที่ และข้อมูลต่างๆของผู้จอง/ผู้ขอรับบริการ เพื่อแจ้งขอรับบริการรถสุขาเคลื่อนที่ แล้วคลิกตกลง คัง ภาพ

|                                                                                                    |                      | รุบุวันที่เริ่มต้น และวันที่สิ้นสุด |   |                          |
|----------------------------------------------------------------------------------------------------|----------------------|-------------------------------------|---|--------------------------|
| 2021-06-02                                                                                                   |                      | พร้อมเวลาที่ชัดเจน                  |   |                          |
| เวลา :                                                                                                    | -                    |                                     | Γ |                          |
| 00:00 🕓                                                                                                    | น.                   |                                     |   |                          |
| วันที่สิ้นสุด :                                                                                              |                      |                                     |   |                          |
| 2021-06-02                                                                                                   |                      |                                     |   |                          |
| เวลา :                                                                                                    |                      |                                     |   |                          |
| 23:59 🛇                                                                                                    | น.                   | []                                  |   |                          |
| สถานที่ :                                                                                                    |                      | < ระบุสถานที่                       |   |                          |
|                                                                                                    | /                    |                                     |   |                          |
|                                                                                                    |                      |                                     |   | ข้อมูลต่างๆของผู้        |
|                                                                                                    |                      |                                     |   | 2 1 2                    |
|                                                                                                    |                      |                                     |   | <br>  จอง/ผู้ขอรับบริการ |
| ชื่อผู้จอง :                                                                                                 |                      |                                     |   | จอง/ผู้ขอรับบริการ       |
| ชื่อผู้จอง :<br>นายจักรินทร์ สังข                                                                            | บ์ชุม                |                                     |   | จอง/ผู้ขอรับบริการ       |
| ชื่อผู้จอง :<br>นายจักรินทร์ สังข<br>โทรศัพท์ติดด่อ                                                          | :                    |                                     |   | จอง/ผู้ขอรับบริการ       |
| ชื่อผู้จอง :<br>นายจักรินทร์ สังร<br>โทรศัพท์ติดด่อ<br>0807139756                                            | บ์ชุม<br>:           |                                     |   | จอง/ผู้ขอรับบริการ       |
| ชื่อผู้จอง :<br>นายจักรินทร์ สังข<br>โทรศัพท์ติดด่อ<br>0807139756<br>บริษัท/หน่วยงา                          | บ้ชุม<br>:<br>น:     | ระบุรายละเอียด                      |   | จอง/ผู้ขอวับบริการ       |
| ชื่อผู้จอง :<br>นายจักรินทร์ สังข<br>โทรศัพท์ติดด่อ<br>0807139756<br>บริษัท/หน่วยงา                          | บ้ชุม<br>:<br>น:     | ระบุรายละเอียด                      |   | จอง/ผู้ขอวับบริการ       |
| ชื่อผู้จอง :<br>นายจักรินทร์ สังข<br>โทรศัพท์ติดด่อ<br>0807139756<br>บริษัท/หน่วยงา                          | บ้ชุม<br>:<br>น:     | ระบุรายละเอียด                      |   | จอง/ผู้ขอวับบริการ       |
| ชื่อผู้จอง :<br>นายจักรินทร์ สังข<br>โทรศัพท์ดิดด่อ<br>0807139756<br>บริษัท/หน่วยงา<br>ที่อยู่ :             | ข์ชุม<br>::<br>น:    | ระบุรายละเอียด<br>ระบุรายละเอียด    |   | จอง/ผู้ขอรับบริการ       |
| ชื่อผู้จอง :<br>นายจักรินทร์ สังข<br>โทรศัพท์ดิดด่อ<br>0807139756<br>บริษัท/หน่วยงา<br>ที่อยู่ :             | ข์ชุม<br>:<br>น:     | ระบุรายละเอียด<br>ระบุรายละเอียด    |   | จอง/ผู้ขอรับบริการ       |
| ชื่อผู้จอง :<br>นายจักรินทร์ สังข<br>โทรศัพท์ดิดด่อ<br>0807139756<br>บริษัท/หน่วยงา<br>ที่อยู่ :             | ข์ชุม<br>:<br>น:     | ระบุรายละเอียด<br>ระบุรายละเอียด    |   | จอง/ผู้ขอวับบริการ       |
| ชื่อผู้จอง :<br>นายจักรินทร์ สังข<br>โทรศัพท์ดิดด่อ<br>0807139756<br>บริษัท/หน่วยงา<br>ที่อยู่ :<br>คลิกตกลง | ข์ชุม<br>:<br>น:<br> | ระบุรายละเอียด                      |   | จอง/ผู้ขอรับบริการ       |

## การติดตามเรื่องขอรับบริการรุสุขาเคลื่อนที่

เมื่อกลิกตกลงแล้ว ข้อมูลกำร้องจะส่งไปยังเจ้าหน้าที่ เมื่อเจ้าหน้าที่ตรวจสอบข้อมูลและ อนุมัติ เรียบร้อยแล้ว ระบบจะแจ้ง กลับมายังผู้ขอรับบริการ

ผู้ขอรับบริการสามารถดู สถานะของเรื่องที่ขอได้โดย ดูวันที่ที่ตนได้เลือกขอใช้บริการไว้ จะแสดงแถบสีเขียว และ สามารถคลิกดูรายละเอียดเพิ่มเติมได้ที่ปุ่ม ประวัติการขอใช้บริการ ตามภาพ

| TRUE-H 4                                                     | G 01:24                                                                           |                                                                                                    |                       |
|--------------------------------------------------------------|-----------------------------------------------------------------------------------|----------------------------------------------------------------------------------------------------|-----------------------|
| <                                                            | บริการรถสุขาเคลื่                                                                 | อนที่                                                                                                    |                       |
| < <sup>ปฏิทิน</sup>                                          |                                                                                   | +                                                                                                    |                       |
| ตารา                                                         | งขอใช้การบริการ                                                                   | 13                                                                                                    |                       |
| D. 1<br>H. S.<br>W. 2<br>H. S.<br>WQ.<br>3<br>which<br>H. S. | าง<br>199 และราชโบนละ : 211011<br>ผู้หลายในไหง : สมคา<br>10.01 - 17.00<br>สถานะ : | 0001 dech<br>Gudinau<br>N. dech                                                                                                    | ประวัติการขอใช้บริการ |
| ศ. 4<br>มิ.ย.                                                |                                                                                   |                                                                                                    |                       |
| ส. 5<br>มิ.ย.                                                | -                                                                                 |                                                                                                    |                       |
| อา.<br>6 () () () () () () () () () () () () ()              | **                                                                                | verde                                                                                                    |                       |
| ຈ. 7<br>ສິ.ຍ.                                                | -                                                                                 |                                                                                                    |                       |
| อ. 8<br>ม.ย.                                                 | **                                                                                | ~~~                                                                                                    |                       |
| พ. 9<br>มิ.ย.                                                | -                                                                                 |                                                                                                    |                       |
| พฤ.<br>10                                                    |                                                                                   |                                                                                                    |                       |
| ũ e                                                          |                                                                                   | a second second s |                       |